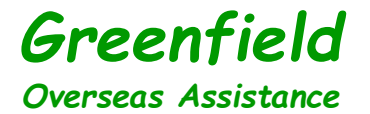

# 楽楽販売ユーザーマニュアル

### 2023年7月

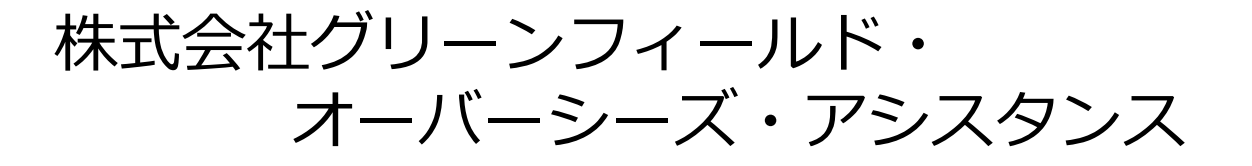

目次

〇楽楽販売導入について………P3

Oユーザーマニュアル

| 1.パスワード設定・・・・・・・・・・・・・・・・・・・・・・                  | P4  |
|--------------------------------------------------|-----|
| 2.帳票(見積書・委託書)の確認                                 | P7  |
| 3.委託手続き・・・・・                                     | P14 |
| 4.帳票(請求書)の確認                                     | P18 |
| 5.帳票検索機能について・・・・・・・・・・・・・・・・・・・・・・・・・・・・・・・・・・・・ | P23 |
| 6.パスワードの変更・・・・・                                  | P24 |
| 7.帳票のメール添付設定・・・・・・・・・・・・・・                       | P26 |

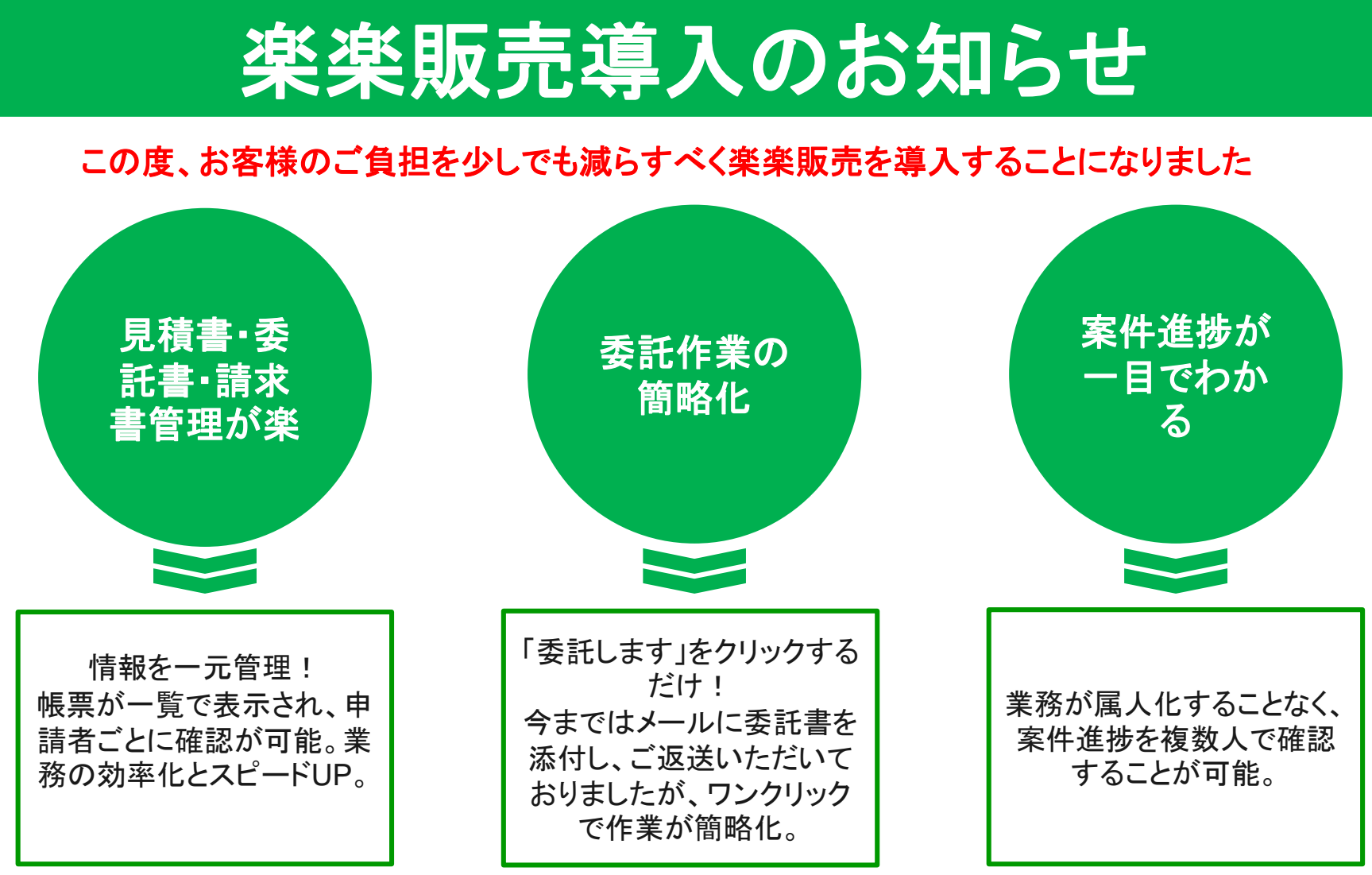

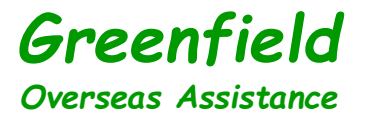

1. パスワード設定

#### ①委託担当者様に[Web帳票サービス]ログインIDのご案内とパスワード設定の ご案内のメールが届きます

1.パスワード設定のご案内よりパスワード設定を行う

件名【Web帳票サービス】パスワード設定のご案内

宛先 (自分) <order@green-f.biz> 😭

テスト株式会社様

Web帳票サービスがご利用できるようになりました。

次の手順でログインしてください。

1. 以下のURLよりパスワードを設定してください。 <u>https://rbdahlia.eco-serv.jp/green-f/bapPasswdMaster/passwdSetting/2wInECWt2SLogIdm2Vs45dkNYmN3AuKk</u> ※設定後、ログイン画面へ移動します。

ログインIDとパスワードを入力してください。
 ※ログインIDは別メールでお知らせいたします。

【パスワードの設定期限】2023年2月23日 15時 ※設定期限を過ぎた場合は、以下のURLより再度お手続きください。 https://rbdahlia.eco-serv.jp/green-f/bapRepublishPasswd/

※委託企業名ごとにアカウントが作成されます。

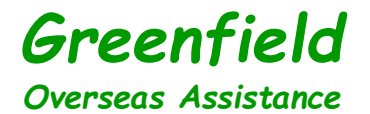

2.パスワードを設定する

# Greenfield Overseas Assistance

パスワードを設定してください。

バスワードの入力ルール

・半角英数・記号 8~20文字

・英字(大)、英字(小)、数字、記号 のうち2種類以上を含む

利用可能な記号 !" # \$ % & '() \* + , - . / : ; < = > ? @ [ ¥ ] ^ \_ ` { | }

| パスワード     |  |
|-----------|--|
| パスワード(確認) |  |

▲ご確認ください! パスワード変更後、ログアウトします。 よろしいですか? はい いいえ 「はい」をクリック

パスワードを設定する

←上記にパスワードを入力したらクリック

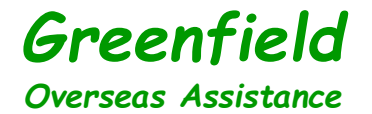

#### 3.ログインIDをパスワードを入力し、ログインする

件名【Web帳票サービス】ログインIDのご案内

宛先 (自分) <order@green-f.biz> 🕇

#### テスト株式会社様

Web帳票サービスがご利用できるようになりました。 ログインIDをお知らせします。

Web帳票サービス ログインURL <u>https://rbdahlia.eco-serv.jp/green-f/</u>

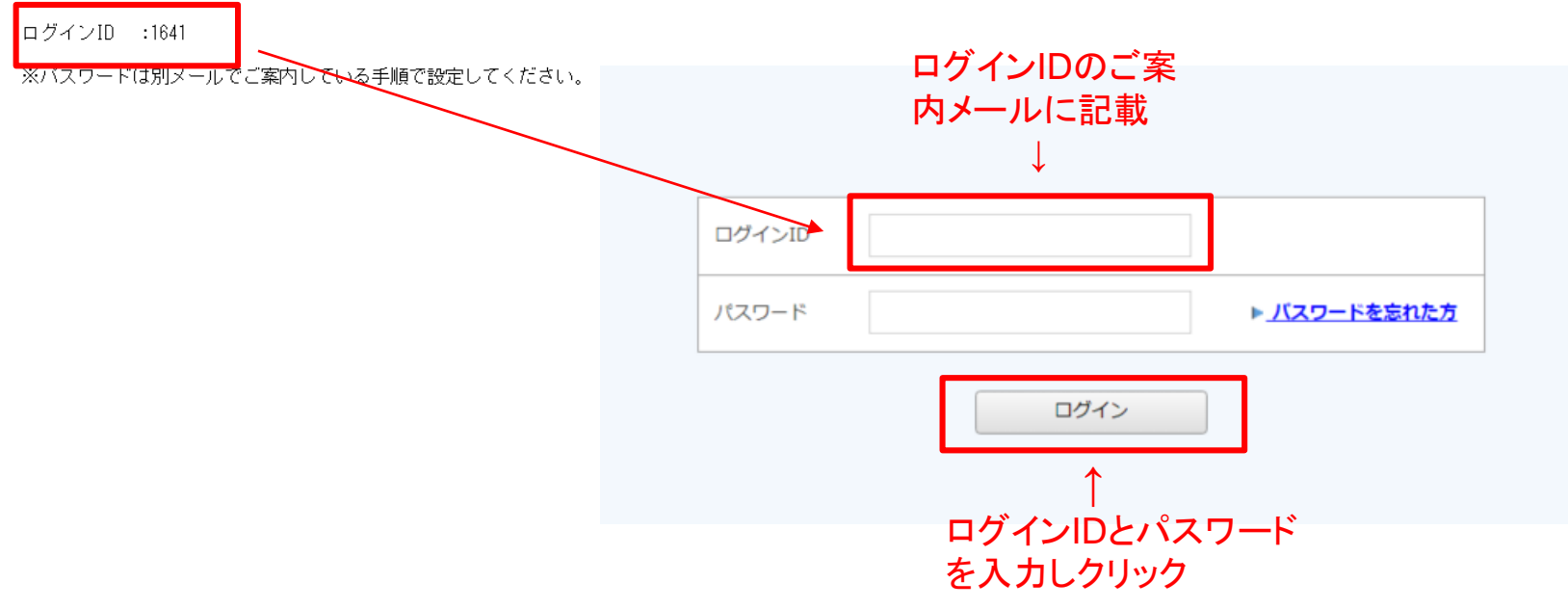

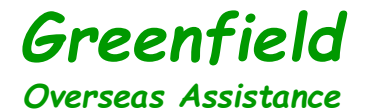

### 2. 帳票(見積書・委託書)の確認

#### ①楽楽販売にログイン後、見積書・委託書の確認

1.楽楽販売にログイン後、「明細の確認」をクリック

### Greenfield Overseas Assistance

| トップページ 🦉                                           | 通の確認               | ∞ <u>「楽楽電子保存」連携設定</u> | A アカウント設定 | <u>םלדטר</u> |
|----------------------------------------------------|--------------------|-----------------------|-----------|--------------|
| お問い合わせ先                                            | 「明細の確認をクリック        |                       |           |              |
| -<br>株式会社グリーンフィ-<br>営業部                            | ールド・オーバーシーズ・アシスタンス |                       |           |              |
| 〒107-0052<br>東京都港区赤坂2-17-6<br>Fmail:sales@green-f. | 0 CREA赤坂 3F<br>biz |                       |           |              |

2.見積書のダウンロードファイルをクリック

### Greenfield Overseas Assistance

| <u>トップページ</u>     | <u>トップページ</u> 明細の確認 <u>ご登録情報</u> ● |                   |              |             |               |        |        |                       |  |
|-------------------|------------------------------------|-------------------|--------------|-------------|---------------|--------|--------|-----------------------|--|
| 最大過去72カ月分の        | 帳票をダウンロードする                        | ることができます。         |              |             |               |        |        |                       |  |
| 発行月: 推            | 症なし 🗸                              | キーワード: 複数キーワードで検索 | できます         | )           |               |        |        |                       |  |
| 発行日:              | 年月                                 | 日31~  年 月 日       | <b>31</b> 金額 | : 円 ~       | ۳             |        |        |                       |  |
|                   | 検索                                 |                   |              |             |               |        | _      |                       |  |
| ・ マベC<br>最初前の50件次 | ◆ 一括タリント                           | 」                 |              |             |               |        | -      | ノアイルをクリック             |  |
| 帳票                | 発行日                                | 操作                | 帳票ステータス      | 帳票ステータスコメント | ビザ種別          | 申請者(姓) | 申請者(名) | ¥<br>ダウンロード           |  |
| 見積書               | 2023/02/03 NEW                     |                   |              |             | ビザ申請代行(E-1ビザ) | ШШ     | 個人     | 1641_202300018.pdf    |  |
| 委託書契約なし           | 2023/02/03 <b>NEW</b>              | 委託書に記載の内容にて委託します  |              |             | ビザ申請代行(E-1ビザ) | 山田     | 太郎     | 13 1641 202300018.pdf |  |
| 最初前の50件次          | 最初前の50件 次の50件 最後(2件中1-2件表示) 50件 ∨  |                   |              |             |               |        |        |                       |  |

#### 3.見積書を確認

|                                                                                                    |                                                            | 見見                                                                      | 積書発行日:2<br>積書番号: 7               | 2023/02/03<br>2673-202300018                                       |
|----------------------------------------------------------------------------------------------------|------------------------------------------------------------|-------------------------------------------------------------------------|----------------------------------|--------------------------------------------------------------------|
| グリーンフィールド・オーバーシーズ・アシ<br>スタンス 御中                                                                                                 | 見<br>株式会社ク<br>〒107-005<br>東京都港区<br>CREA赤坂 :<br>TEL : 03-63 | <b>積書</b><br>イリーンフ<br>・オー<br>2<br><sup>(素坂2-17)</sup><br>3F<br>230-4331 | ィールド<br>パーシーズ・1<br>'-60          | マンスタンス<br>アルトルドレース<br>同語<br>マンスター                                  |
| 下記の通り、お見積り申し上げます。                                                                                                    |                                                            |                                                                         |                                  |                                                                    |
| 見積金額                                                                                                    | 消費税10%対象                                                   | R i                                                                     | 肖費税                              | 消費税対象外                                                             |
| ¥395,745                                                                                                    | ¥278, 70                                                   | 00                                                                      | ¥27,870                          | ¥89,175                                                            |
| 内容<br>サービスの種類・ビザ由詰代行 (F-1ビザ)                                                                                                    |                                                            |                                                                         |                                  |                                                                    |
| 申請の種類:増員<br>コース: NORMAL<br>主たる申請者:山田 太郎様<br>家族申請: 2名<br>委託期間: パスポート返却まで                                                         |                                                            |                                                                         |                                  |                                                                    |
| 申請の種類:増員<br>コース: NORMAL<br>またる申請者:山田 太郎様<br>家族申請:2名<br>委託期間:パスポート返却まで<br>商品名                                                    | 単価                                                         | 数量                                                                      | 金額                               | 消費税率                                                               |
| 申請の種類:増員<br>コース: NORMAL<br>またる申請者:山田 太郎様<br>家族申請:2名<br>委託期間:パスポート返却まで<br>商品名<br>ビザ申請代行料                                         | 単価<br>¥250,000                                             | 数量<br>1                                                                 | 金額<br>¥250,00                    | 消費税率<br>00 10%                                                     |
| 申請の種類:増員       コース:NORMAL       またる申請者:山田 太郎様       家族申請:2名       委託期間:パスポート返却まで       商品名       ビザ申請代行料       ビザ申請料実費(立替費)     | 単価<br>¥250,000<br>¥29,725                                  | 数量<br>1<br>3                                                            | 金額<br>¥250,00<br>¥89,17          | <ul> <li>消費税率</li> <li>10%</li> <li>75 対象外</li> </ul>              |
| 申請の種類:増員<br>コース:NORMAL<br>主たる申請者:山田 太郎様<br>家族申請:2名<br>委託期間:パスポート返却まで<br>商品名<br>ビザ申請代行料<br>ビザ申請料実費(立替費)<br>大使館書類/パスポート配送料実費(立替費) | 単価<br>¥250,000<br>¥29,725<br>¥2,900                        | 数量<br>1<br>3<br>3                                                       | 金額<br>¥250,00<br>¥89,17<br>¥8,70 | <ul> <li>消費税率</li> <li>10%</li> <li>75 対象外</li> <li>10%</li> </ul> |

\*見積りは発行より1か月間有効です。
 \*見積りに関する諸条件(内容の追加、変更等)につきましては以下リンク先に記載の通りとなります。 https://gf-instruction.biz/instruction/download\_file/704/0

4.ダウンロードするとグレーに色が変わり、「ダウンロード済」と表示される(※何回でもダウンロード可能)

### Greenfield Overseas Assistance

| 1  | <u> ップページ</u>                                                                                                    | 明細の確認                 | <u>芝绿清朝</u>      |         |             |               |                |                | ∞ <u>「楽楽</u> 電        | <u>这子保存」連携設定</u> | <u>עלת א</u>            |           | <u>コグ</u> |
|----|----------------------------------------------------------------------------------------------------|-----------------------|------------------|---------|-------------|---------------|----------------|----------------|-----------------------|------------------|-------------------------|-----------|-----------|
| 最大 | 、過去72カ月分の                                                                                                    | 帳票をダウンロードす            | ることができます。        |         |             |               |                |                |                       |                  | Powe                    | ered by 😤 | 楽E        |
|    | ℜfŋ: 指tāku v キーワード: 複数キーワードで検索できます 0   ℜfŋ: 指tāku v キーワード: 複数キーワードで検索できます 0   ℜfŋ: 年 月 日園 金額: 円~ 円   何も変わりません   問題ありません |                       |                  |         |             |               |                |                |                       | っか               |                         |           |           |
| 帳票 | ₹ すべて                                                                                                    | ▼ 一括ダウン               | <b>□</b> −ド      |         |             |               |                |                |                       |                  | لي من من من<br>المسي من | 270       |           |
|    | 最初前の50件次                                                                                                    | の50件 最後 (2件中          | 1-2件表示) 50件 🗸    |         |             | 1710/00/1     | chart ty / Alt | ener tran      |                       |                  |                         |           |           |
|    | 見積書                                                                                                    | 宠け日<br>2023/02/03 NEW | /梁作              | 岐奈人ナーダ人 | 戦売ステーダスコメント | ビザ申請代行(E-1ビザ) | 中靖者(姓          | ) 中請者(名)<br>太郎 | <u>≫9990=</u> F       | ダウンロード済          | 又一儿添约 ※                 | ミュノントレ    | ٦         |
| •  | 委託書契約なし                                                                                                    | 2023/02/03 NEW        | 委託書に記載の内容にて委託します |         |             | ビザ申請代行(E-1ビザ) | 山田             | 太郎             | 13 1641 202300018.pdf |                  |                         |           |           |
|    | 最初 前の50件 次                                                                                                    | の50件 最後 (2件中          | 1 - 2 件表示) 50件 🖌 |         |             |               |                |                |                       |                  |                         |           |           |

5.委託書のダウンロードファイルをクリック

### Greenfield Overseas Assistance

| <u>トップページ</u> | 明細の確認                 | 登録情報               |          |             |               |        |        | ∞ <u>「楽楽</u> 電         | 子保存」連携設定 |
|---------------|-----------------------|--------------------|----------|-------------|---------------|--------|--------|------------------------|----------|
| 最大過去72カ月分     | の帳票をダウンロードす           | ることができます。          |          |             |               |        |        |                        |          |
| 発行月:          | 指定なし 🗸                | キーワード: 複数キーワードで検索  | できます 🛛 🚱 | )           |               |        |        |                        |          |
| 発行日:          | 年月                    | 日 31 ~ 年 月 日       | 31 金額    | : 円 ~       | Ħ             |        |        |                        |          |
|               | 検索                    |                    |          |             |               |        |        |                        |          |
| 帳票 すべて        | ✓ 一括ダウン               |                    |          |             |               |        |        |                        |          |
| 最初前の50件       | 次の50件 最後 (2件中         | 1 - 2 件表示) 50件 🖌   |          |             |               |        |        | ファイルをクリック              | 7        |
| 帳票            | 発行日                   | 操作                 | 帳票ステータス  | 帳票ステータスコメント | ビザ種別          | 申請者(姓) | 申請者(名) | ダウンロード                 | >        |
| 見積書           | 2023/02/03 <b>NEW</b> |                    |          |             | ビザ申請代行(E-1ビザ) | 山田     | 太郎     | 201 1641 202300018.pdf | ダウンロード済  |
| 委託書契約な        | U 2023/02/03 NEW      | (委託書に記載の内容にて委託します) |          |             | ドザ申請代行(F-1ドザ) | ШĦ     | 大郎     | 13 1641 202300018.pdf  |          |
| 最初前の50件       | 次の50件 最後 (2件中         | 1 - 2 件表示) 50件 🖌   |          |             |               |        |        |                        |          |

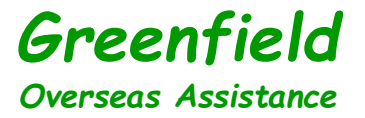

#### 6.委託書を確認

| 委託者:<br>テスト株式会社様                                                                                                    | 発行日:2023/02/03<br><b>委託書</b><br>受託者:株式会社グリーンフィールド<br>・オーバーシーズ・アシスタンス<br>〒107-0052<br>東京都港区赤坂2-17-60<br>CREA赤坂 3F<br>TEL:03-6230-4331 |
|----------------------------------------------------------------------------------------------------|----------------------------------------------------------------------------------------------------|
| 弊社は見積書番号「7673-202300018」に記載の内                                                                                                    | 1容で業務を委託します。                                                                                                    |
| <ul> <li>・本書へのご捺印やご提出は不要です。本書の内システム上で、ご依頼の手続きをお願い致しま</li> <li>・成果物(ビザ申請書類等)は委託者に納入され</li> <li>・支払い期日は、請求書受領日の属する月の翌月い込み等が先行する場合には、請求書記載の日委託者負担となります。</li> <li>・パスポート返却時期は、米国大使館・領事館のたします。</li> <li>・委託書を受領した日から3か月経過時点で、申請合、本ご依頼はキャンセルとなります。</li> </ul> | 9容をご確認の上、問題なければ、受託者<br>ます。<br>1末日までとなります。但し、諸費用の払<br>1までとなります。なお、振込手数料は、<br>9面接空き状況、申請内容等により変動い<br>請に必要な情報の入力が完了していない場               |

7.ダウンロードするとグレーに色が変わり、「ダウンロード済」と表示される(※何回でもダウンロード可能)

### Greenfield Overseas Assistance

| <u>トップページ</u> | 明細の確認                          | 绘录情報              |           |             |               |        |        | ∞ <u>「楽楽</u> 電                 | 子保存」連携設定 | アカウン  | <u>ト設定</u><br><u> ログアウト</u> |
|---------------|--------------------------------|-------------------|-----------|-------------|---------------|--------|--------|--------------------------------|----------|-------|-----------------------------|
| 最大過去72カ月分の    | D帳票をダウンロードす                    | ることができます。         |           |             |               |        |        |                                |          | Pow   | ered by 梁楽明細                |
| 発行月:          | 指定なし 🗸                         | キーワード: 複数キーワードで検索 | ೇರ್ಕಿಕರ 🕜 | )           |               |        |        |                                |          |       |                             |
| 発行日:          | 発行日: 年 月 日園 - 年 月 日園 金額: 円 ~ 円 |                   |           |             |               |        |        |                                |          |       |                             |
|               | 検索                             |                   |           |             |               |        |        |                                | 们        | も変わ   | りませんが                       |
| 帳票 すべて        | <ul> <li>一括ダウン</li> </ul>      | 3 − □             |           |             |               |        |        |                                | 問詞       | 退めり   | ません                         |
| 最初前の50件)      | 欠の50件 最後 (2件中                  | 1 - 2 件表示) 50件 🖌  |           |             |               |        |        |                                |          |       |                             |
| 帳票            | 発行日                            | 操作                | 帳票ステータス   | 帳票ステータスコメント | ビザ種別          | 申請者(姓) | 申請者(名) | ダウンロード                         |          | メール添付 | 添付ファイル                      |
| 見積書           | 2023/02/03 NEW                 |                   |           |             | ビザ申請代行(E-1ビザ) | 山田     | 太郎     | 701 1641 202300018.pdf         | ダウンロード済  |       |                             |
| 委託書契約なし       | , 2023/02/03 <b>NEW</b>        | 委託書に記載の内容にて委託します  |           |             | ビザ申請代行(E-1ビザ) | 山田     | 太郎     | ₩ <u>13 1641 202300018.pdf</u> | ダウンロード済  |       |                             |
| 最初前の50件)      | 欠の50件 最後 (2件中                  | 1 - 2 件表示) 50件 🖌  |           |             |               |        |        |                                |          |       |                             |

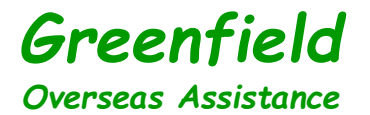

### 3. 委託手続き

#### ①見積書・委託書をご確認いただき、内容に問題がなければ委託手続きを行います

1.「委託書に記載の内容にて委託します」をクリック

### Greenfield Overseas Assistance

| 1  | <u>ヽップページ</u> 明細の確認 <u>ご登録情報</u> ・ · · · · · · · · · · · · · · · · · ·                                                                                                    |                       |                  |         |             |               |        |        |                       |         |
|----|----------------------------------------------------------------------------------------------------|-----------------------|------------------|---------|-------------|---------------|--------|--------|-----------------------|---------|
| 最大 | 、過去72カ月分の1                                                                                                    | 張票をダウンロードす            | ることができます。        |         |             |               |        |        |                       |         |
|    | 発行月:指定なし       ・       キーワード:複数キーワードで検索できます       ●         発行日:       年       月       日 図       金額:       円 ~       円         検索       ●       ●       ●       ●       ●       ● |                       |                  |         |             |               |        |        |                       |         |
| 帳票 | すべて                                                                                                    | ▼ 一括ダウン[              | <b>⊣</b> −       |         |             |               |        |        |                       |         |
|    | 最初 前の50件 次                                                                                                    | の50件 最後 (2件中          | 1 - 2 件表示) 50件 🖌 |         |             |               |        |        |                       |         |
|    | 帳票                                                                                                    | 発行日                   | 操作               | 帳票ステータス | 帳票ステータスコメント | ビザ種別          | 申請者(姓) | 申請者(名) | ダウンロード                |         |
|    | 見積書                                                                                                    | 2023/02/03 NEW        |                  |         |             | ビザ申請代行(E-1ビザ) | 山田     | 太郎     | 1641_202300018.pdf    | ダウンロード済 |
|    | 委託書契約なし                                                                                                    | 2023/02/03 <b>NEV</b> | 委託書に記載の内容にて委託します |         |             | ビザ申請代行(E-1ビザ) | 山田     | 太郎     | 13 1641 202300018.pdf | ダウンロード済 |
|    | 最初前の50件次の50件最後(2件中1-2件表示) 50件 ✓                                                                                                    |                       |                  |         |             |               |        |        |                       |         |
|    | ここをクリック                                                                                                    |                       |                  |         |             |               |        |        |                       |         |

#### 2.コメントに委託担当者様の漢字名をフルネームで入力し、OKをクリック

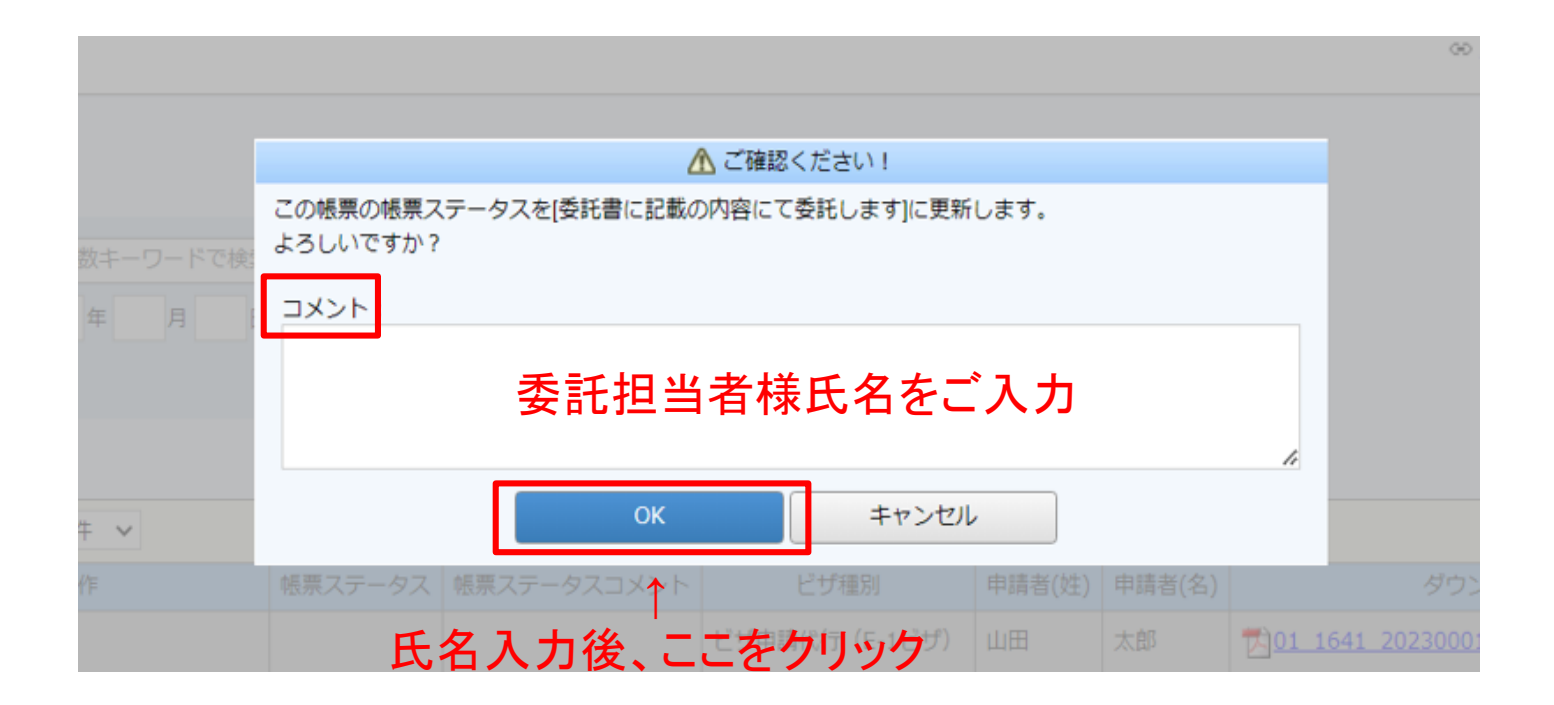

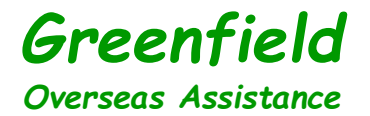

3.委託後、操作の「委託書に記載の内容にて委託します」がグレーアウト。(※これで正式ご発注となります) 帳票ステータスのリンクをクリックすると委託内容をご確認いただけます。

### Greenfield Overseas Assistance

| <u>د</u> ط | <u>ップページ</u>                 | 明細の確認                     | 绿清報                     |                                   |                               |                            |           |        | ∞ 「楽楽電子保存」連携設定                      | 1 |
|------------|------------------------------|---------------------------|-------------------------|-----------------------------------|-------------------------------|----------------------------|-----------|--------|-------------------------------------|---|
| 帳          | 漂ステータスを                      | こ「委託書に記載の内容               | にて委託します」に更新しました。        |                                   |                               |                            |           |        |                                     |   |
| 最大道        | 過去72カ月分の                     | の帳票をダウンロードする              | ることができます。               |                                   |                               |                            |           |        |                                     |   |
|            | 発行月: <mark>1</mark><br>発行日:  | 指定なし<br>年<br>検索           | キーワード: 複数キーワードで検知<br>日  | 索できます<br>日 <mark>31</mark> 金額:    | 円 ~ F                         | 3                          |           |        |                                     |   |
| 帳票         | すべて<br><sub>最初</sub> 前の50件 X | ✓ 一括ダウンC<br>次の50件 最後(2件中: | コード<br>1 - 2 件表示) 50件 🖌 |                                   | ここをクリック                       | (委託内容を                     | 確認)       |        |                                     |   |
|            | 帳票                           | 発行日                       | 操作                      | 帳票ステータス                           | 帳票ステータスコメント                   | ビザ種別                       | 申請者(姓)    | 申請者(名) | ダウンロー                               |   |
| J          | 見積書                          | 2023/02/03 <b>NEW</b>     |                         |                                   |                               | ビザ申請代行(E-1ビザ)              | 山田        | 太郎     | <mark>] 1641_202300018.pdf</mark> 済 |   |
| 5          | 委託書契約なし                      | 2023/02/03 <b>NEW</b>     | 委託書に記載の内容にて委託します        | 委託書に記載の内容にて委託します                  | 担当者名を入れてください                  | ビザ申請代行(E-1ビザ)              | 山田        | 太郎     | 13 1641 202300018.pdf 済             |   |
| H          | 最初前の50件 ※                    | 次の50件 最後 (2件中:            | 1 - 2 件表示) 50件 🖌        |                                   |                               |                            |           |        |                                     |   |
|            |                              |                           |                         | グレーアウトした。<br>※委託受領メール<br>※委託後、2営業 | ら、正式ご発注<br>レは当社から迫<br>日までに初回の | となります<br>き信されません<br>のビザ案内な | ん<br>ヾメール | にて届    | きます 16                              |   |

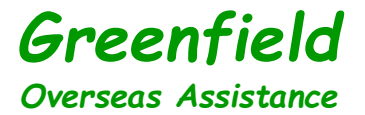

4.委託内容を確認

※見積書、委託書に問題があれば、order@にメールで問い合わせ

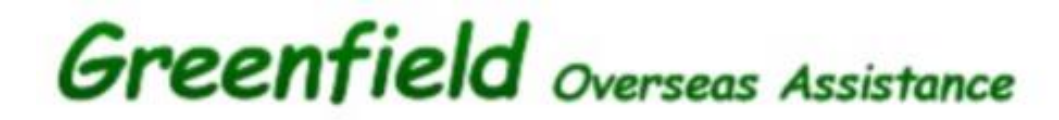

帳票ステータス更新履歴

| 帳票ステータス更新日時         | 更新者 | 帳票ステータス          | 帳票ステータスコメント |
|---------------------|-----|------------------|-------------|
| 2023/02/07 16:09:34 | お客様 | 委託書に記載の内容にて委託します | 委託担当者氏名     |

渊 閉じる

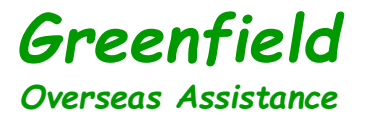

### 4. 帳票(請求書)の確認

#### ①請求担当者様に[Web帳票サービス]帳票公開のご案内のメールが届きます

1.請求担当者様宛に帳票公開のご案内のメールが届きます。ログインURLをクリック。

件名【Web帳票サービス】帳票公開のご案内

宛先 (自分) <order@green-f.biz> 😭

このメールは自動配信メールです。ご返信いただいても回答はできません。 不明な点がございましたら、別途ご案内のお問い合わせ先にご連絡ください。

テスト株式会社様

新しい帳票が公開されました。

Web帳票サービスヘログインし、帳票をご確認ください。

<u>Web帳票サービス ログインURL</u> <u>https://rbdahlia.eco-serv.jp/green-f/</u> ←**URLをクリック** 

【公開された帳票】 ◆ 1件目 [帳票] 請求書 [帳票ID] 202300026 [発行日] 2023/02/21 [帳票ファイル名] 02\_2292\_202300026.pdf

ご不明な点がございましたら、お気軽にご連絡ください。

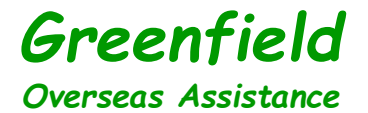

2.楽楽販売にログイン後、「明細の確認」をクリック

### Greenfield Overseas Assistance

| トップページ 明細の確認                                                  | ご登録情報       | ∞ 「楽楽電子保存」連携設定 | Land Contract Notice 2017 Land Land Land Land Land Land Land Land | <u> ログアウト</u> |  |  |  |  |
|---------------------------------------------------------------|-------------|----------------|-------------------------------------------------------------------|---------------|--|--|--|--|
| お問い合わせ先                                                       | └明細の確認をクリック |                |                                                                   |               |  |  |  |  |
| ー<br>株式会社グリーンフィールド・オーバーシーズ・アシスタンス<br>営業部                      |             |                |                                                                   |               |  |  |  |  |
| 〒107-0052<br>東京都港区赤坂2-17-60 CREA赤坂<br>Email:sales@green-f.biz | 3F          |                |                                                                   |               |  |  |  |  |

3.請求書のダウンロードファイルをクリック

### Greenfield Overseas Assistance

| トップページ                            | 明細の確認                           | 録情報              |         |             |                 |        |        |                       |  |  |  |
|-----------------------------------|---------------------------------|------------------|---------|-------------|-----------------|--------|--------|-----------------------|--|--|--|
| 最大過去72カ月分の帳票をダウンロードすることができます。     |                                 |                  |         |             |                 |        |        |                       |  |  |  |
| 発行月: 指定なし ◆ キーワード: 複数キーワードで検索できます |                                 |                  |         |             |                 |        |        |                       |  |  |  |
| 発行日:                              | 年月                              | 日 🛐 ~ 年 月 日      | 31 金額   | : 円 ~       | <del>ال</del>   |        |        |                       |  |  |  |
|                                   | 検索                              |                  |         |             |                 |        |        |                       |  |  |  |
|                                   |                                 |                  |         |             |                 |        |        |                       |  |  |  |
| 帳票                                | 発行日                             | 操作               | 帳票ステータス | 帳票ステータスコメント | ビザ種別            | 申請者(姓) | 申請者(名) | ダウンロード >              |  |  |  |
| 請求書                               | 20 <del>23/02/21 NEW</del>      |                  |         |             | ビザ中時(約5 (こ 2ビザ) | thE    | **     | 02 2292 202300026.pdf |  |  |  |
| 見積書                               | 2023/02/20 NEW                  |                  |         |             | ビザ申請代行(E-2ビザ)   | Ш⊞     | 太郎     | 1 2292 202300053.pdf  |  |  |  |
| 委託書契約なし                           | 2023/02/20 <b>NEW</b>           | 委託書に記載の内容にて委託します |         |             | ビザ申請代行(E-2ビザ)   | 山田     | 太郎     | 13 2292 202300053.pdf |  |  |  |
| 最初前の50件次                          | 最初前の50件次の50件最後(3件中1-3件表示) 50件 🖌 |                  |         |             |                 |        |        |                       |  |  |  |

**Greenfield** Overseas Assistance

4.請求書を確認

| テスト株式会社 御中                                                                                     | 請求書発行日:2023/02/21<br>請求書番号: 8363-202300026<br>登録番号: T6-0104-0105-0141 |         |                |                   |  |  |  |
|------------------------------------------------------------------------------------------------|-----------------------------------------------------------------------|---------|----------------|-------------------|--|--|--|
| 下記の通り、ご請求申し上げます。<br><u>請求金額</u><br>¥390,255                                                    | 消費税10%対象<br>¥279.3                                                    | 象<br>00 | 消費税<br>¥27.930 | 消費税対象外<br>¥83,025 |  |  |  |
| 内容                                                                                             |                                                                       |         |                |                   |  |  |  |
| サービスの種類:ビザ申請代行 (E-2ビザ)<br>申請の種類:増員<br>コース:NORMAL<br>主たる申請者:山田 太郎様<br>家族申請:2名<br>委託期間:パスポート返却まで |                                                                       |         |                |                   |  |  |  |
| 商品名                                                                                            | 単価                                                                    | 数量      | 金額             | 消費税率              |  |  |  |
| ビザ申請代行料                                                                                        | ¥250,000                                                              | 1       | ¥250,0         | 00 10%            |  |  |  |
| ビザ申請料実費(立替費)                                                                                   | ¥27,675                                                               | 3       | ¥83,0          | 25 対象外            |  |  |  |
| 大使館書類/パスポート配送料実費(立替費)                                                                          | ¥3,100                                                                | 3       | ¥9,3           | 00 10%            |  |  |  |
| 家族ビザ申請書類作成料                                                                                    | ¥10,000                                                               | 2       | ¥20,0          | 00 10%            |  |  |  |

5.ダウンロードするとグレーに色が変わり、「ダウンロード済」と表示される(※何回でもダウンロード可能)

### Greenfield Overseas Assistance

| <u>بر ا</u>                                                                                                    | <u>→ップページ</u> 明細の確認 <u>ご登録情報</u> |                       |                    |                  |             |               |        |        |                                                                   | 「楽楽電子保存 |
|----------------------------------------------------------------------------------------------------|----------------------------------|-----------------------|--------------------|------------------|-------------|---------------|--------|--------|-------------------------------------------------------------------|---------|
| 帳票ステータスを「委託書に記載の内容にて委託します」に更新しました。                                                                                             |                                  |                       |                    |                  |             |               |        |        |                                                                   |         |
| 最大過去72カ月分の帳票をダウンロードすることができます。                                                                                                  |                                  |                       |                    |                  |             |               |        |        |                                                                   |         |
| 新fl:     指定なし     キーワード:     複数キーワードで検索できます     の       第fl:     年     月     日園     金額:     円     円       検索     内     内     内 |                                  |                       |                    |                  |             |               |        |        | ませんだ                                                              |         |
| 「「」「」「」」「」」「」」「」」「」」「」」「」」「」」「」」「」」「                                                                                           |                                  |                       |                    |                  |             |               |        |        |                                                                   |         |
| 最                                                                                                    | 扨 前の50件 次                        | の50件 最後 (3件中          | 1-3件表示) 50件 🖌      |                  |             |               |        |        | ·                                                                 |         |
|                                                                                                    | 帳票                               | 発行日                   | 操作                 | 帳票ステータス          | 帳票ステータスコメント | ビザ種別          | 申請者(姓) | 申請者(名) | ダウンロード メール添付 添                                                    | 付ファイル   |
| 100                                                                                                    | 求書                               | 2023/02/21 NEW        |                    |                  |             | ビザ申請代行(E-2ビザ) | 山田     | 太郎     | 型 <u>02_2292_202300026,pdf</u> 済 (2023/02/21 11:08:41)            |         |
| 馬                                                                                                    | し積書                              | 2023/02/20 NEW        |                    |                  |             | ビザ申請代行(E-2ビザ) | 山田     | 太郎     | <mark>因<u>01_2292_202300053.pdf</u> 済(2023/02/21 13:27:25)</mark> |         |
| RN                                                                                                    | 託書契約なし                           | 2023/02/20 <b>NEW</b> | 【委託書に記載の内容にて委託します】 | 委託書に記載の内容にて委託します | 委託担当者       | ビザ申請代行(E-2ビザ) | 山田     | 太郎     | <mark>] 13 2292 202300053,pdf</mark>                              |         |
| 最初前の50件次の50件最後(3件中1-3件表示) 50件 ✓                                                                                                |                                  |                       |                    |                  |             |               |        |        |                                                                   |         |

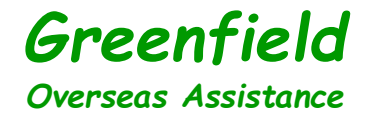

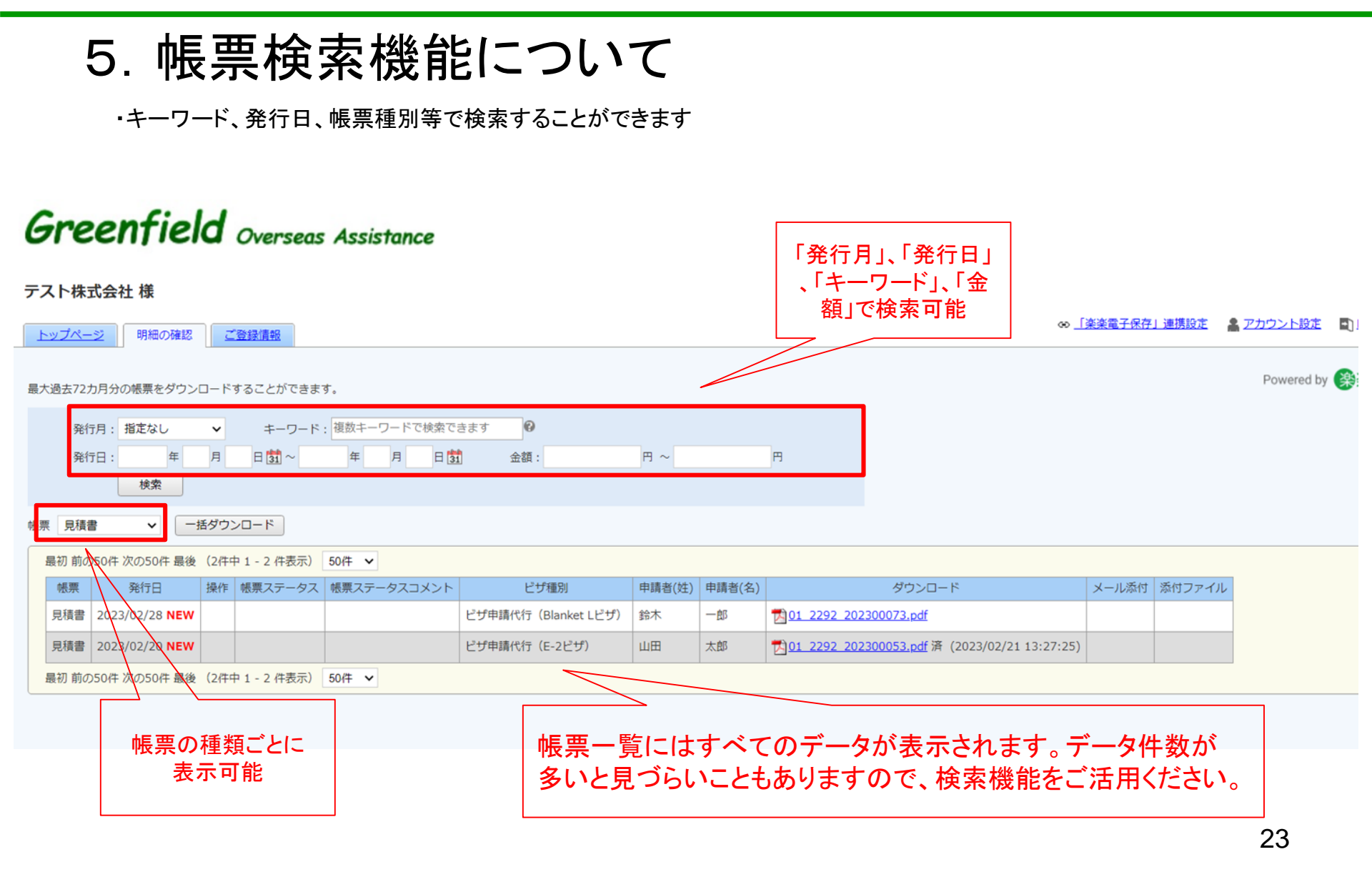

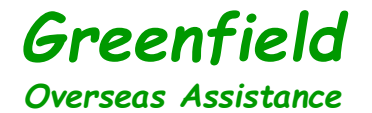

### 6. パスワードの変更

1.アカウント設定から「パスワードの変更」をクリック

## Greenfield Overseas Assistance

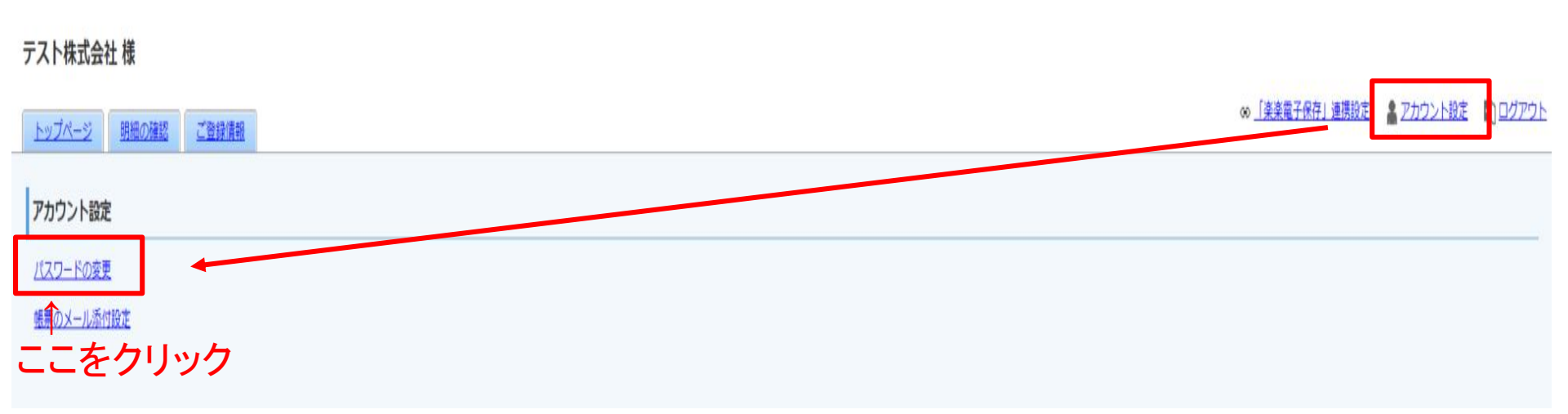

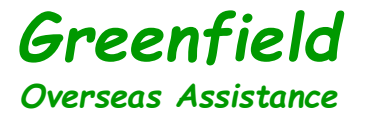

2.変更パスワードを2回入力して「変更する」をクリック

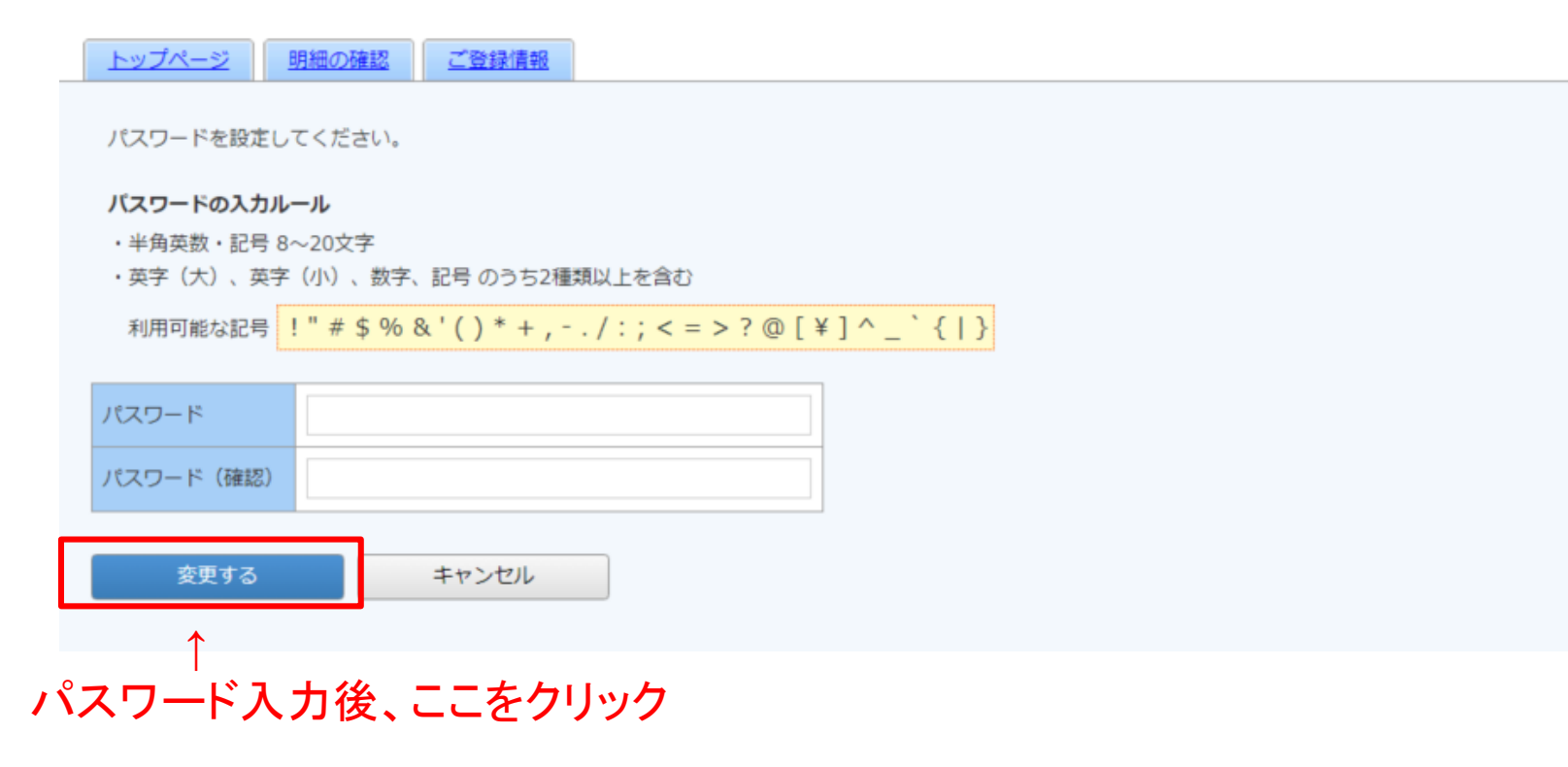

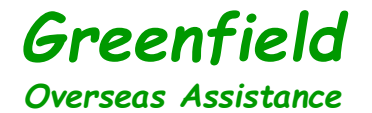

### 7. 帳票のメール添付設定

1.アカウント設定から「帳票のメール添付設定」をクリック

## Greenfield Overseas Assistance

#### 

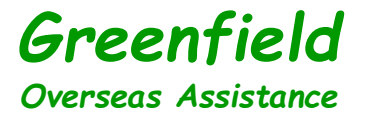

2.「帳票をメールに添付する」にチェックを入れ、「変更する」をクリック

# Greenfield Overseas Assistance

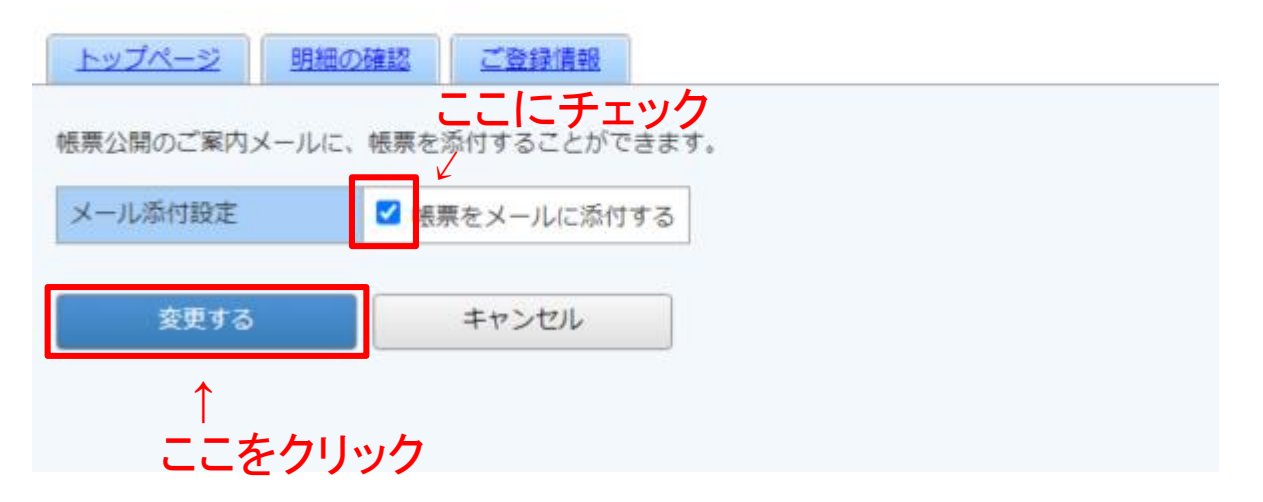

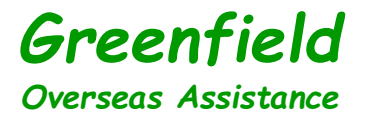

3.設定後に送信されるメールには帳票が添付されます

※メールに添付されますが、楽楽販売でも確認できます

件名【Web帳票サービス】帳票公開のご案内

宛先 (自分) <order@green-f.biz> 😭

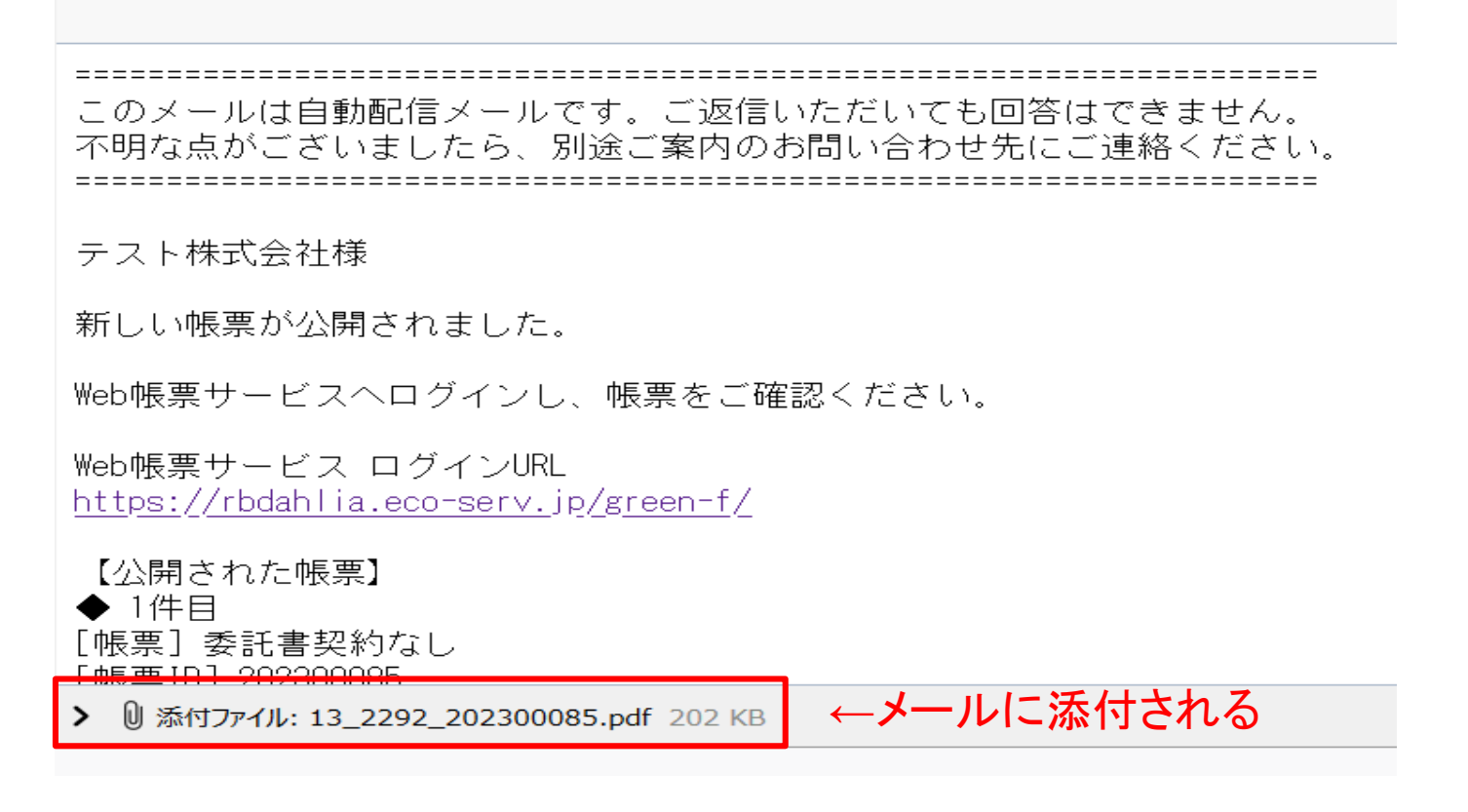

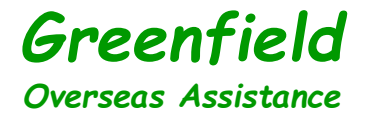

# 【お問合せ】

楽楽販売の操作に関して何かご不明点がございましたら、 営業担当者(<u>sales@green-f.biz</u>)にメールにてお申し込み下さい。